### 目录

| -, | 概述                 | 1   |
|----|--------------------|-----|
| 二、 | 功能特点               | 2   |
| Ξ、 | 技术指标               | 3   |
|    | 3.1.数据采样口          | 3   |
|    | 3.2 通讯接口           | 3   |
|    | 3.3 机械特性           | 4   |
|    | 3.4 电源要求           | 4   |
|    | 3.5 环境             | 4   |
|    | 3.6 认证资料           | 4   |
| 四. | 安装与接线              | 5   |
|    | 4.1 模块安装           | 5   |
| 五、 | 通讯设置及通讯协议          | 8   |
|    | 5.1 ADVANTECH 通信协议 | 8   |
|    | 5.2 MODBUS 通信协议    | 11  |
| 六、 | 软件驱动的安装            | 12  |
| 七、 | 系统软件使用说明           | 13  |
|    | 7.1 系统概述           | .13 |
|    | 7.2 运行环境           | .13 |
|    | 7.3 软件安装           | 13  |
|    | 7.4 界面介绍           | .14 |
|    | 7.5 主菜单栏           | .14 |
|    | 7.6 工具栏            | .14 |
|    | 7.7 显示主窗口          | .14 |
|    | 7.8 建立设备和通讯设置      | 15  |
|    | 7.9 历史数据           | 20  |
|    | 7.10 系统退出          | 23  |
| 八、 | 故障分析与排除            | 24  |

# 一、概述

TP1608 采集卡采用工业级 双 485 和标准 TPYE-C 接口,1608 外观时尚简 约、小巧便携,可导轨安装。主要应用于冶金、石油、化工、建材、造纸、食 品、制药、热处理和水处理等各种工业现场。多种功能测试(电压、电流、温 度、湿度、压力、振动、频率、流量、液位)轻松实现数据采集、监控、记 录、控制等。

本产品与电脑通讯配合上位机软件显示。模块可以接收多种类型的电流、 电压和电阻信号,实现温度、湿度、压力、液位、流量、成分以及力、力矩、 位移等物理量的显示、记录、越限监控、报表生成、数据通讯、信号变送以及 流量累计等功能。

### 二、功能特点

- 本产品显示信息量大、界面友好、操作简单,以下是主要功能及特点:
  采集卡内部嵌入 20 种类型信号采集,一个模块即可解决市面上大部分模拟信号采样,类型自由切换,只需一个采集卡就可完成温度、湿度、压力、流量、电压、电流、振动、光照等信号的采集工作
- 双 485 口,标准 TPYE-C 接口,多种协议选择,更好的为您所用,采 集卡支持三种协议: modbus-rtu 协议、研华 Adam4017 协议、主动上 报协议
- 完美的隔离保护,更放心、安全的数据采集;电源与通道之间耐压 3000VAC(50/60HZ),通道与通道之间 400VAC(50/60HZ),380V 交直 流带电测试,无需做绝缘保护,采集口最大承受电压±15V。
- 高精度输入测量,展现更精准数值;热电偶、热电阻信号精度可达 0.05% (F.S) 0-5V 精度可达 0.001%F.S, 4-20ma 精度达 0.001%F.S。
- 采用 ARM 微处理器,可同时实现多路(模块可扩展到 32 个模块)信
  号采集、记录、显示和报警。
- 全隔离万能输入,可同时输入多种信号,无需更换模块,直接在软件 上设置即可;
- 通过 EMCIII 级,通过 CE、FCC、ROSH 认证;防护等级: IP40 防火等 级: UL94,保证仪表在恶劣的环境中正常工作。

## 三、 技术指标

### 3.1.数据采样口

- ▶ 有效分辨率: 24 位
- ▶ 通道数:8 路差分
- ▶ 通讯协议:研华协议、Modbus RTU协议、主动上报协议
- ➤ 采样对象: 热电偶 K,J,E,T,N,W,R,S,B 热电阻 PT100,PT1000,Cu50 电流 4-20mA 电压 0+5V,-20mV-+20mV,-100mV-+100mV
- ▶ 与供电电源隔离电压: 1500V DC
- ▶ 故障与过压保护:最大承受电压±15V
- ➢ 采样频率:8HZ
- 输入阻抗:大于 2M(电压型信号)小于 50Ω(电流型信号)
- ▶ 通道间隔离电压: 400V/AC/DC
- ➤ 温飘: ±25PPM/℃
- ▶ 年漂: ±100PPM/Y
- ▶ 静电防护: 2000V

### 3.2 通讯接口

- ▶ RS-485 接口
- ▶ 半双工,双485口
- ▶ 通讯参数:波特率 9600bps/115200bps,数据位 8,校验位 N(无),停止位 1
- ▶ 最远通信距离: 1.2 公里
- ▶ 通讯协议:研华协议、Modbus RTU 协议、主动上报协议
- ▶ 设备地址范围: 1~255
- ▶ RS-485 通信线上浪涌、静电(4000V)保护
- ➢ USB 接口
- ▶ 标准 TPYE-C 接口,可用于通讯、参数配置、设备供电
- ▶ 通讯参数:波特率 9600bps/115200bps,数据位 8,校验位 N(无),停止位 1
- ▶ 通讯协议:研华协议、Modbus RTU 协议

### 3.3 机械特性

- ▶ 壳体材料: ABS/铝型材
- ▶ 外壳颜色: 暗灰色/锖色
- ▶ 尺寸: 90\*63\*25mm/121.7\*80\*25.6mm
- ▶ 壳体安装方式:嵌入式/国标 C45 导轨安装
- ▶ 防护等级: IP40
- ➢ 防火等级: UL94

### 3.4 电源要求

- ▶ 电源:直流+8V~+28Vdc(端子)、+5V(USB)
- ▶ 功耗: 0.15W
- ▶ 电源反向保护、错接保护

### 3.5 环境

- ➤ 工作环境:温度-20℃~70℃ 湿度 0~95%RH 无结露
- ➤ 储存环境: -25℃~85℃ 0~90%RH 无结露

### 3.6 认证资料

▶ 通过 CE、FCC、ROSH 认证

### 四. 安装与接线

### 4.1 模块安装

●为确保安全,接线必须在断电后进行(模块可用 Type-C 接口供电或电源端子供电)

- 将有 4pin 的接线端子插入模块的上中部,按照机身标注进行接线(使用 485 通讯时 485A 即 485 正和其它连接设备的 485 正极连接 485B 和其它设备的 485 负极连接)然后使用配件中的螺丝刀对端子两侧进行固定,防止脱落。
- 配件上的螺丝与导轨,使用螺丝刀安装于模块的后侧,可悬挂在导轨条上(导轨条规格为国标C45),以作固定作用。
- ➤ 然后再将 Type-C 线 (或 485 转 USB) 插入电脑 USB 口中, 以作模块与电脑之间的通讯

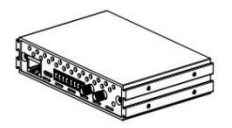

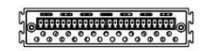

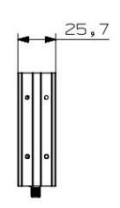

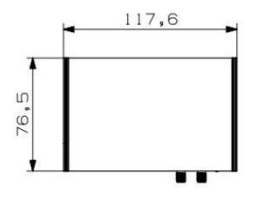

产品尺寸图

数据采集卡 1608-使用手册

采集模块通道三个端子接不同模拟量信号时接线图如下:

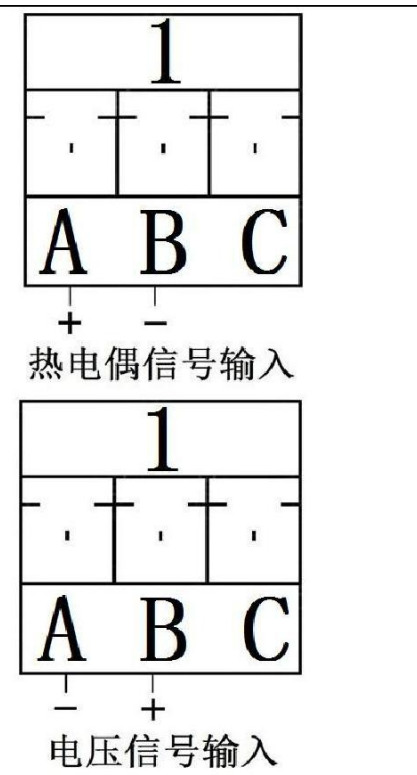

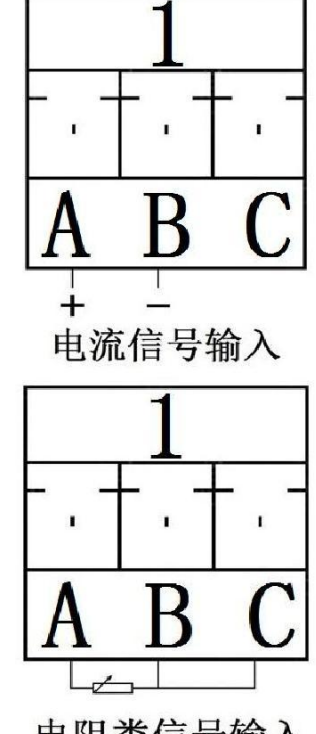

电阻类信号输入

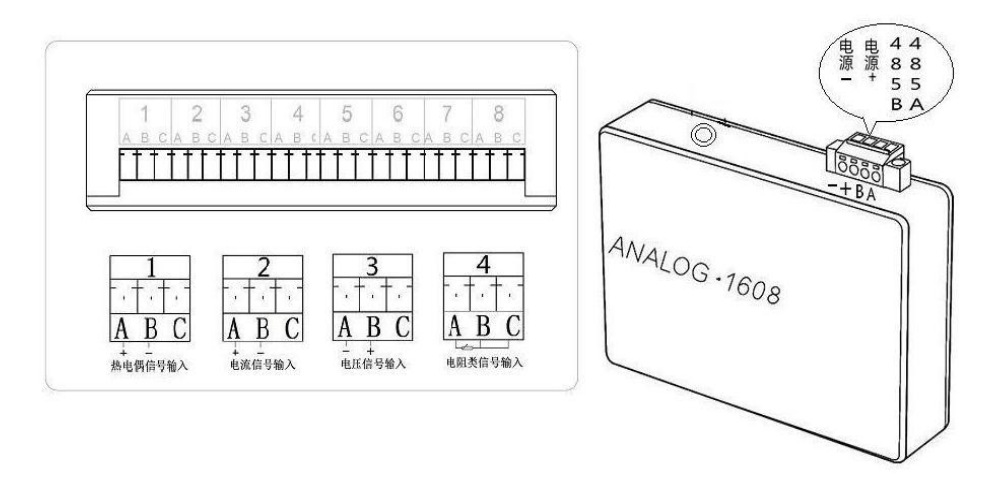

1-8 代表八个通道,A、B、C 代表一个通道的三个接线端子; 热电偶信号输入: A 脚接信号输入正, B 脚接信号输入负; 电流信号输入 : A 脚接信号输入正, B 脚接信号输入负; 电压信号输入 : A 脚接信号输入负, B 脚接信号输入正; 电阻信号输入 : 电阻接 A、B 脚, B 与 C 短接; 开关量信号输入: B 脚接信号输入正, C 脚接信号输入负;

# 五、通讯设置及通讯协议

### 5.1 ADVANTECH 通信协议

5.1.1 读所有通道数据命令

命令格式: #AAcr 如 23(#) 30(0) 31(1) 0D(cr)

描述: #为开始字符, 十六进数为 23H

AA 为模块地址(00-FF),如地址是 01 时十六进数为 30H、31H 两个字节 cr 为 结束字符,十六进数为 0DH

应答格式: >(data)(cr)

如

>+0023.1+0023.2+0023.2+0023.1+0023.1+0023.1+0023.1+0023.1(cr)

其中第一个+0023.1 表示第一通道温度为 23.1℃,一个通道用 7 个字节表示,如 第一通道的十六进数为 3E (>) 2B(+) 30(0) 30(0) 32(2) 33(3) 2E(.) 31(1) 注:通道类型为±20mv,±100mv,0-5/10v,4-20ma,返回的数据为三位小数,其 它类型为一位小数。

5.1.2 读取单通道类型命令:

命令格式: \$AA8Ci(cr)

如

24(\$)30(0) 31(1)38(8)43(C)30(0)0D(cr)读取通道号为0的通道类型 描述: \$为开始字符,十六进数为24H。

**AA**为模块地址(00-FF),如地址是 01 时十六进数为 30H、31H 两个字节。

8 和 C 为固定字符,十六进数分别为 38H 和 43H。

i 为要设置的通道号,如要设置通道 0 时,那十六进数为 30H (请参考类 型对应表)

cr为结束字符,十六进数为 0DH。

应答格式: !AACiRrr(cr)

描述: ! 为开始字符, 十六进数为 24H。

AA 为模块地址(00-FF),如地址是 01 时十六进数为 30H、31H 两个字节。

C为固定字符,43H。

i 为要读取的通道号,如读取通道 0 时,那十六进数为 30H R 为固定值, rr 为通道类型(请参考类型对应表)

5.1.3 设置输入类型命令:

命令格式: \$AA7CiRrr(cr)

如

24(\$)30(0) 31(1)37(7)43(C)30(0)52(R)30(0)46(F)0D(cr)把0通道设置

为K型。

描述: \$为开始字符,十六进数为 24H。

AA 为模块地址(00-FF),如地址是 01 时十六进数为 30H、31H 两个字节。

7、C和R为固定字符,十六进数分别为37H、43H和52H。

i 为要设置的通道号,如要设置通道 0 时,那十六进数为 30H

rr 为输入类型,如 K 型时为 0F,十六进数为 30H、46H 两个字节。(请参考类 型对应表)

cr为结束字符,十六进数为 0DH

应答格式: !AA(cr) 命令有效 ?AA(cr) 命令无效 类型对应表:

| rr | 十六进制数 | 类型            |
|----|-------|---------------|
| 00 | 30 30 | 电压-20-+20mV   |
| 01 | 30 31 | 电压-78-+78mV   |
| 02 | 30 32 | 电压-100-+100mV |
| 03 | 30 33 | PT100         |
| 04 | 30 34 | Cu50          |
| 06 | 30 36 | 电流 4-20ma     |
| 07 | 30 37 | 电流 0-10mA     |
| 08 | 30 38 | 电压 0-10V      |
| 09 | 30 39 | 电压 0-5V       |
| OE | 30 3E | J             |
| 0F | 30 3F | K             |
| 10 | 31 30 | Т             |
| 11 | 31 31 | E             |
| 12 | 31 32 | R             |
| 13 | 31 33 | S             |
| 14 | 31 34 | В             |
| 16 | 31 36 | WRE3          |
| 17 | 31 37 | WRE5          |
| 18 | 31 38 | N             |
| 19 | 31 39 | PT1000        |

### 5.2 MODBUS 通信协议

#### 5.2.1 读温度命令:

命令格式:[设备地址][命令号(0x03)][起始寄存器地址高8位(0x00)] [低8位(0x00)][读取的寄存器数高8位(0x00)][低8位

(0x08)][CRC 校验的低 8 位][CRC 校验的高 8 位]例:

### 01 03 00 00 00 10 44 06

应答格式:[设备地址][命令号(0x03)][返回的字节个数][数据1][数据2]...[数据n][CRC校验的低8位][CRC校验的高8位] 例:0103204312999A4312999A42C8000042B4CCCD4221333342 0E66664332333342F6CCCD7CA4

例中第一通道的十六进制值为 0x4312999A(数据类型为高位在前低位在后 ABCD),假设热电偶为 K 型,则第一通道的温度值为 0x4312999A=146.6℃。

# 六、软件驱动的安装

- ▶ 配件中的光盘装于电脑内,读取文件名为 USB2.0Driver 文件夹
- ▶ 进入"win xp server2003 2008 Vista 7 8 32-64bit"文件夹
- ▶ 然后打开红色图标的"CH341.SER"这个应用程序一直往下安装就行了,最后显示有两个对号表示安装成功

| 驱动安装/街  | P载          |            |
|---------|-------------|------------|
| 选择INF文( | DriverSetup | -          |
| 安装      |             | +0         |
| 卸载      | 驱动预安装成功!    | , 3.4.2014 |
| 帮助      | 确定          |            |

# 七、系统软件使用说明

### 7.1 系统概述

本软件系统通过 USB 口采集采集模块 TP1608P 的数据,并将这些数据以数显,曲线,状图等方式显示出来。并跟据用户的需求可以保存数据,生成各种数据报表。

### 7.2 运行环境

CPU: Intel Pentium4 1GHz 以上, 硬盘空间 20G 以上, 内存: 1G 以上; 系统环 境 Windows98 到 Windows10 操作系统都支持, 兼容 32 位或 64 位操作系统

### 7.3 软件安装

7.3.1运行程序前需要解压到自定义路径; 7.3.2打开 Datalogger 文件夹需先用管理员身份运行 exe"程序, 选择路径点击"浏览",到文件夹路径下选择所有".ocx"(默认显示的格式) 的文件,点确定,然后点击"注册控件",及完成控件安装。(注:该程序仅 需运行一次即可,除非将已注册控件注销)

### 7.4 软件登录

7.4.1 在 DataLogger 文件夹中找到 in 数据记录仪监控系统 应用程序并双击,运行系统。

1 C 数据记录仪监控系统

图 7-1

7.4.2 双击运行后会弹出主界面,如下图 7-2 所示。

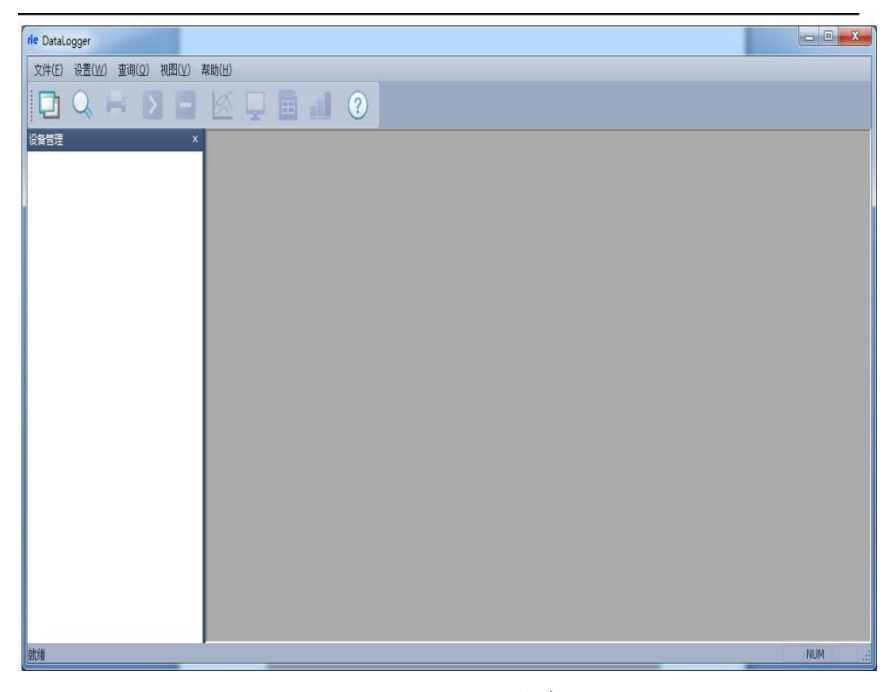

图 7-2 DataLogger 主窗口

### 7.4 界面介绍

7.4.1 系统名称显示区:在系统的左上角显示 rie 数据记录仪监控系统 标志。 7.5 主菜单栏

包含"文件(F)"、"设置(W)"、"查询(Q)"、"视图(V)"和"帮助(H)"5个选项

7.5.1 "文件(F)"选项包含"添加设备"、"文件转化"、和"退出(X)"等 3 项操

作;

7.5.2"设置"选项,为"报警设置";

7.5.3"查询"选项,对历史数据进行查询操作;

7.5.4"视图(V)"选项,可对系统的"设备管理"、"工具栏"和"状态栏"的显示与 否进行设置;

7.5.5"帮助(H)"选项,向用户提供系统的版本信息。

### 7.6 工具栏

包含设备管理、查询历史、打印预览、开始采集、停止采集(数据采集)、曲线(数据曲线)、数显、列表、棒图和版本信息 10 个选项。

### 7.7 显示主窗口

采集数据以不同的方式显示,历史数据、报警记录查询等显示区域。

### 7.8 建立设备和通讯设置

7.8.1 在"设备管理"区域内点击鼠标右键,选中"添加设备"弹出如下图 7-3 新

建设备对话框,设备名称可自命名,设备地址为下位机地址(为1),根据需要选择相应的通道数目和起始通道(默认起始通道为1)。选取通道数为1-8

| 设备类型: | TP 1608 | ~ |
|-------|---------|---|
| 设备名称: | 数据采集    |   |
| 设备地址: | 1       | _ |
| 通道数里: | 8通道     | ~ |
| 起始通道: | 第1通道    | ~ |

图 7-3 新建设备对话框

#### 串口通讯

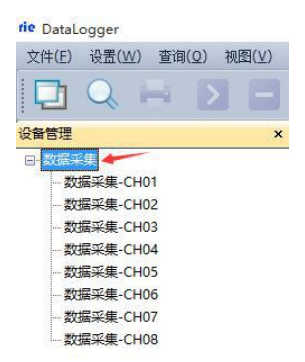

确认添加之后,将鼠标放到新建的名称上,点击右键,选择右键属性;选择第 二个 COM 口号即可(此 COM 口号为计算机设备管理器中 USB-SERIAL CH340 对应的 COM 号),点击确定。

| 设备名称:     | 数据采集 | 设备地址:   | 1       |    |
|-----------|------|---------|---------|----|
| 设备ID:     | 1    | 设备类型:   | TP 1608 |    |
| 保存间隔:     | 6.0  | S 起始通道: | 1       |    |
| 采集间隔:     | 3.0  | S 掉线延时: | 900     | 5  |
| 通讯<br>端口: |      | ~ 波特率:  | 9600    | ~] |

图 7-4 设备属性设置

7.8.2 选择数据显示方式

本系统提供多种数据显示方式:曲线、数显、列表和棒图。双击设备1,则工具栏中的显示方式可以选择(默认为曲线界面如下图7-5所示),设置完参数后,在主菜单栏中的"实时采集"选项或者直接在工具栏中选择一种数据显示方式,这里只选择数显方式进行说明。在主菜单栏中选择"操作"中的"开始实时采集"或者点击工具栏中的"开始采集"按钮开始选择数显显示方式与下位机建立通讯,如下图7-5所示。

在曲线界面中曲线绘制区域中点击鼠标右键可进行参数设置

对曲线属性进行设置。在此窗口可以设置 4 个不同的 Y 轴,并可以选择不同的通道并绘制相应的曲线。但是一个通道只能选择一个 Y 轴。各通道的曲线 属性可点击设备管理区域内点击相应的通道进行设置。

按住 Shift 键并在曲线上选择相应的区域可以求出该段时间内的各通道的最 大值、最小值和平均值。按住 Ctr 键并选择相应的区域,可以将本段曲线沿 X 轴放大。

数据采集卡 1608-使用手册

| * <b>D</b> 1                   |                                 |                                |                                |                                |                                |                                |                              |
|--------------------------------|---------------------------------|--------------------------------|--------------------------------|--------------------------------|--------------------------------|--------------------------------|------------------------------|
| 1-CH01<br>20.9<br>17:47-33.89  | 1-CH02<br>20.9<br>17-47-33.89   | 1-CH03<br>20.6<br>17:47:33.89  | 1-CH04<br>20.4<br>17:47:33.89  | 1-CH05<br>20.4<br>17:47:33.69  | 1-CH06<br>20.4<br>17:47:33.89  | 1-CH07<br>20.5<br>17-47:33.89  | 1-010<br>20.7<br>17-17:33.89 |
| 4<br>  U 2                     |                                 |                                |                                |                                |                                |                                |                              |
| 2.cH01<br>21.5<br>17.47.34.752 | 2-CH02<br>20.9<br>\$7-47:34.752 | 2-CH03<br>21.1<br>17:47:34.752 | 2-CH04<br>20.9<br>17:47:34.752 | 2-CH05<br>21.1<br>17:47:34.752 | 2-CH06<br>21.2<br>17:47:34.752 | 2-0407<br>21.1<br>17:47:34.752 | 2-040<br>21.<br>17:47:34.752 |
| <                              |                                 |                                |                                |                                |                                |                                |                              |
| 0.5                            |                                 |                                |                                |                                |                                |                                |                              |
| 20.5<br>17:47:32:977           | 3-0402<br>20.0<br>17:47:12.977  | 20.0<br>17:47:32.977           | 20.3<br>17:47:32.977           | 20.2<br>17:47:32.977           | 20.5<br>17:47:32.977           | 20.4<br>17:47:32.977           | 20.<br>17:47:32.97           |
|                                |                                 |                                |                                |                                |                                |                                |                              |
| 4-CH01<br>20:4                 | 4-CH02<br>20.6                  | 4-CH03<br>20.3                 | 4-CH04<br>20.2                 | 4-CH05<br>20.2                 | 4 CH06<br>20.9                 | 4-CH07<br>20.2                 | 4-0+6<br>20.                 |
| 4                              |                                 |                                |                                |                                |                                |                                |                              |

图 7-5 数显界面

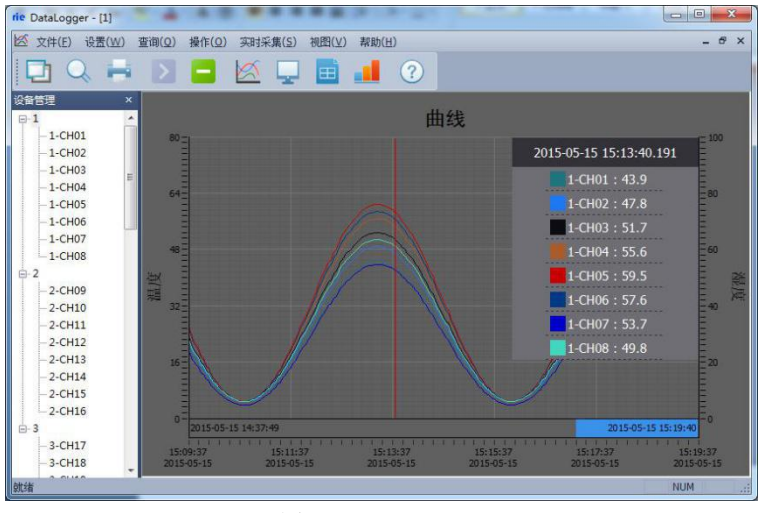

图 7-6 绘制多个 Y 轴

数据采集卡 1608-使用手册

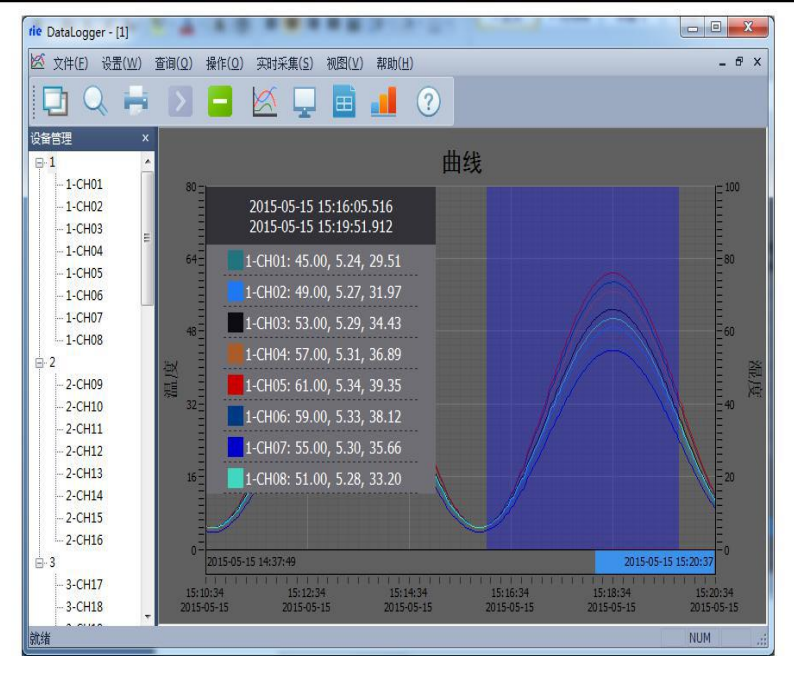

图 7-7 快捷键求平均值

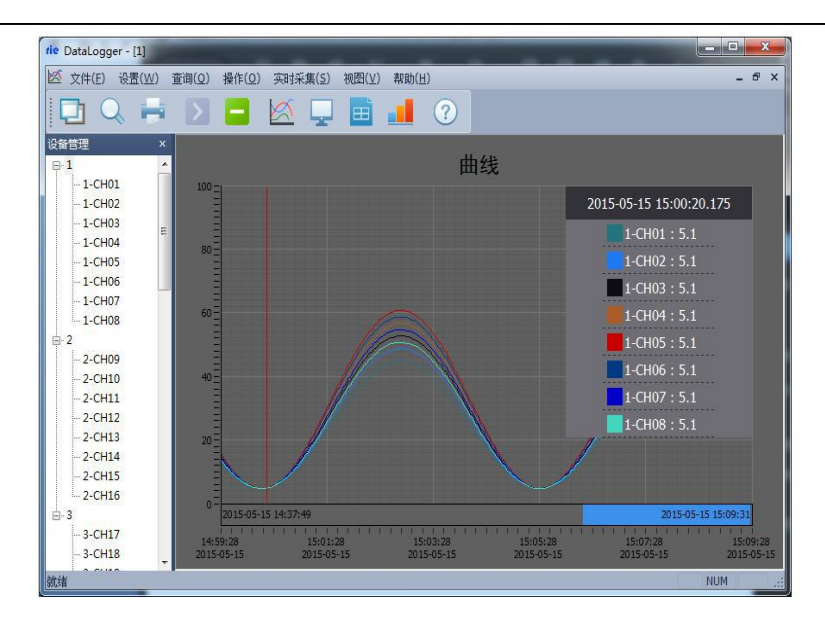

图 7-8 曲线显示界面

数据采集卡 1608-使用手册

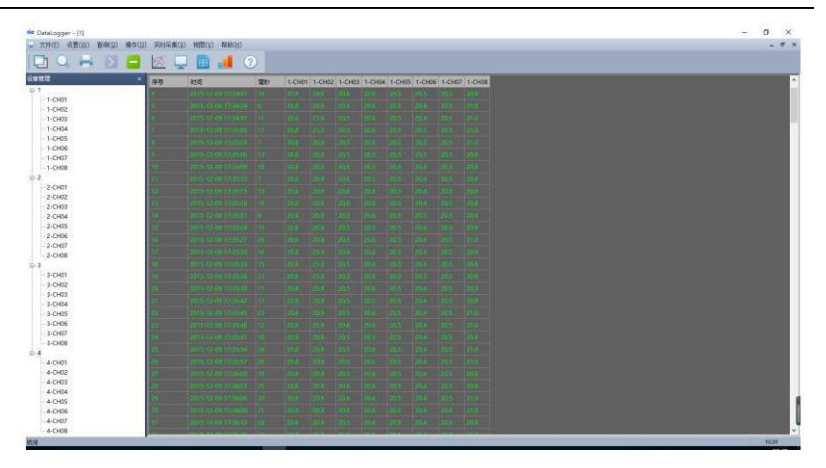

图 7-9 列表界面

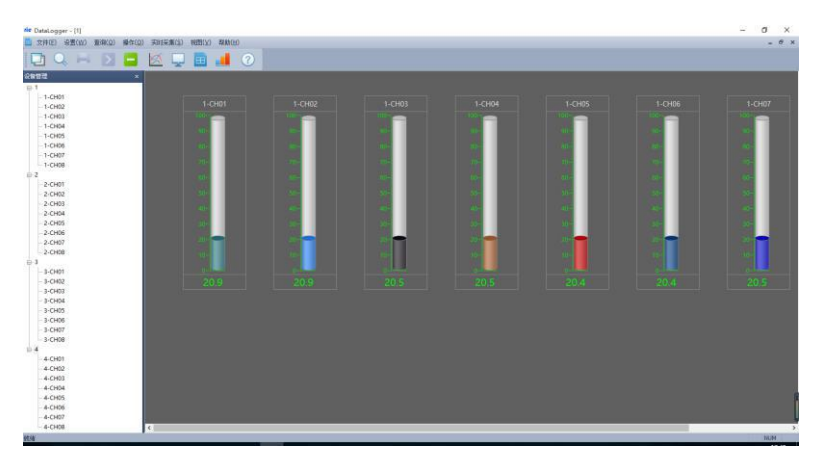

图 7-10 棒图界面

各个通道的参数可在设备管理区域内,选择相应的通道点击鼠标右键设备属 性进行设置。如下图 7-13 通道属性设置,在此窗口内可设置通道名称,禁止报 警,显示颜色,通道单位,显示小数位数等,并能够向下位机读取或者写入通道 的下限和上限等操作,以及读取和写入通道类型。

| 属性                  |                                                                                                    |       |             |
|---------------------|----------------------------------------------------------------------------------------------------|-------|-------------|
| 设备名称:               | 1-CH01                                                                                                    | 通道ID: | 01          |
| 禁止报警:               | 査 ~                                                                                                    | 颜色:   |             |
| 单位:                 | V                                                                                                    | 小數位:  | 1           |
| 类型:                 | К ~                                                                                                    | 调整:   | 0.00        |
| 下限:                 | 0.00                                                                                                    | 上限:   | 100.00      |
| 小童程:                | 0.00                                                                                                    | 大量程:  | 100.00      |
| 前首举型                |                                                                                                    |       |             |
| 道类型                 | v                                                                                                    |       |             |
| 通道类型<br>通道类型:       | 电压-20-+20mV                                                                                                    | ~     | 读取 写入       |
| ●道类型<br>通道类型:       | 电压-20-+20mV<br>电压-78-+78mV<br>电压-312-+312mV                                                                                          | ~     | 读取 写入       |
| )道类型<br>通道类型:<br>[  | 电压-20++20mV<br>电压-78++78mV<br>电压-78-+78mV<br>电压-78-478mV<br>电压-78-420mA<br>电流9-20mA                                                  | ~     | 读取 写入<br>取消 |
| ы道类型<br>通道类型:<br>[  | 电压-20-+20mV<br>电压-78-+78mV<br>电压-78-+78mV<br>电压-312-+312mV<br>PT100<br>电流4-20mA<br>电流0-20mA<br>电压0-10V<br>电压0-10V<br>电压0-5000mV<br>1 |       | 读取 写入<br>取消 |
| 11道类型<br>通道类型:<br>[ | 电压-20-+20mV<br>电压-78-+78mV<br>电压-312-+312mV<br>PT100<br>电流+20mA<br>电压0-10V<br>电压0-10V<br>电压0-5000mV<br>)<br>K                        | ~     | 读取 写入<br>取消 |

图 7-11 通道属性

7.9 历史数据

7.9.1 历史数据及报警记录查询导出

点击主菜单栏中的"查询"选项中的"历史数据",弹出图 7-12 界面,在该界面 中选中你需要查询的数据,然后在选择相应的操作:打开历史曲线、打开历史列 表。

| 起始时间 | 2015/ 5/ 3 🔹 18:53:49   |          | 1      |        | •      | 曲线     | 查询历9   | し数据    | 打开历史   | 数据     |        |        |        |        |        |       |
|------|-------------------------|----------|--------|--------|--------|--------|--------|--------|--------|--------|--------|--------|--------|--------|--------|-------|
| 结束时间 | : 2015/ 5/ 4 🔹 18:53:49 | -<br>đi: | 所有通道   | Ŭ.     | •      | 列表     | 查询报警   | 影记录    | 导出     |        | 打印     |        |        |        |        |       |
| 序号   | 时间                      | 毫秒       | 1-CH01 | 1-CH02 | 1-CH03 | 1-CH04 | 1-CH05 | 1-CH06 | 1-CH07 | 1-CH08 | 1-CH09 | 1-CH10 | 1-CH11 | 1-CH12 | 1-CH13 | 1-CH1 |
|      |                         |          |        |        |        |        |        |        |        |        |        |        |        |        |        | 5.9   |
|      |                         |          |        |        |        |        |        |        |        |        |        |        |        |        |        | 16,0  |
|      |                         |          |        |        |        |        |        |        |        |        |        |        |        |        |        | 46.4  |
|      |                         |          |        |        |        |        |        |        |        |        |        |        |        |        |        | 58,5  |
|      |                         |          |        |        |        |        |        |        |        |        |        |        |        |        |        | 38.4  |
|      |                         |          |        |        |        |        |        |        |        |        |        |        |        |        |        | 9.8   |
|      |                         |          |        |        |        |        |        |        |        |        |        |        |        |        |        | 9,6   |
|      |                         |          |        |        |        |        |        |        |        |        |        |        |        |        |        | 37.9  |
|      |                         |          |        |        |        |        |        |        |        |        |        |        |        |        |        | 58.7  |
|      |                         |          |        |        |        |        |        |        |        |        |        |        |        |        |        | 45.4  |
|      |                         |          |        |        |        |        |        |        |        |        |        |        |        |        |        | 15,0  |
|      |                         |          |        |        |        |        |        |        |        |        |        |        |        |        |        | 6.3   |
|      |                         |          |        |        |        |        |        |        |        |        |        |        |        |        |        | 31.9  |
|      |                         |          |        |        |        |        |        |        |        |        |        |        |        |        |        | 57.1  |
|      |                         |          |        |        |        |        |        |        |        |        |        |        |        |        |        | 50.3  |
|      |                         |          |        |        |        |        |        |        |        |        |        |        |        |        |        | 45.8  |
|      |                         |          |        |        |        |        |        |        |        |        |        |        |        |        |        | 15.3  |
|      |                         |          |        |        |        |        |        |        |        |        |        |        |        |        |        | 6.2   |
|      |                         |          |        |        |        |        |        |        |        |        |        |        |        |        |        | 29.9  |
|      |                         |          |        |        |        |        |        |        |        |        |        |        |        |        |        | 56.3  |

图 7-12 历史记录

### 数据采集卡 1608-使用手册

点击主菜单栏中的"查询"选项中的"报警记录", 弹出图 7-13 界面, 在该界 面中选中你需要查询的数据。

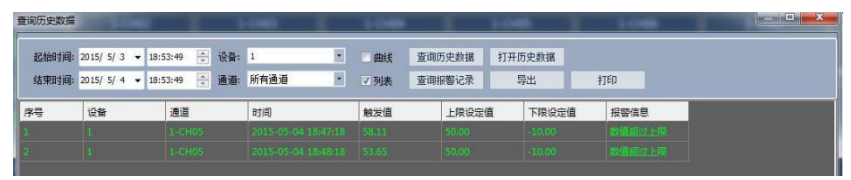

图 7-13 报警记录

点击导出按钮弹出对话框,选择相应的路径和文件名即可,然后点击导出, 软件中保存的数据就保存到文件中。

7.9.2 打开下位机导出的历史数据

本软件支持阅读下位机导出的数据的功能,在下位机中点击快速导出数据, 会在 U 盘的根目录下生成一个"数据"文件夹,点击软件中菜单栏中的文件选择 "文件转换"弹出下面 7-14 对话框,选择合适的起始时间和结束时间,选择 U 盘 中的 MCGS\_DATA 文件,导出路径依自己的情况而定,然后点击导出即可。

| 时间                 |       |                    |            |        |          |   |          |
|--------------------|-------|--------------------|------------|--------|----------|---|----------|
| 起始明                | 间:    | 2015/              | 5/3        | •      | 19:19:43 |   | ×        |
| 结束的                | 1间:   | 2015/              | 5/4        |        | 19:19:43 |   | A V      |
| 文件路径: H<br>导出路径: H | H:\数扫 | 居\MCGS<br>居\sf.cs\ | 5_DA1<br>/ | ſA.ini |          | ] | 浏览<br>浏览 |
|                    |       |                    |            |        |          |   |          |

### 图 7-14 文件转换对话框

### 数据采集卡 1608-使用手册

然后进入查询中历史数据查询界面,点击"打开历史数据"选中转换的文件, 点击打开"打开历史数据"即可。而在下位机中直接点击导出数据,则无需文件, 直接进入历史数据查询即可。

7.9.3 历史数据打印

打印历史数据方法:回到图 7-12 界面中,选择需要导出的数据,点击"打开历史曲线"按钮,选择"打印"选项,进入 7-15 界面,点击打印即可。

| 打印时间: :       |                     |         |       |       |       |       |       |       |       |       |       |       |       |       |       | _  |
|---------------|---------------------|---------|-------|-------|-------|-------|-------|-------|-------|-------|-------|-------|-------|-------|-------|----|
| 打印时间:::<br>★= |                     |         |       |       |       |       |       |       |       |       |       |       |       |       |       |    |
| 打印时间::;<br>★早 |                     |         |       |       |       |       |       | 1     |       |       |       |       |       |       |       |    |
| *=            | 2015-05-04 19:13:1  | 3       |       |       |       |       |       | 1.36  |       |       |       |       |       |       | _     |    |
| 22            | MCGS_Time           | MCGS_TI | 通道01  | 通道02  | 通道03  | 通道04  | 通道05  | 通道06  | 通道07  | 通道08  | 通道09  | 通道10  | 通道11  | 通道12  | 通道13  | 遥  |
| 1             | 2015-05-04 16:00:58 | 109     | 32.80 | 35.58 | 38.36 | 41.14 | 43.92 | 42.53 | 39.75 | 36.97 | 32.80 | 35.58 | 38.36 | 41.14 | 43.92 | 42 |
| 2             | 2015-05-04 16:01:58 | 366     | 10.66 | 11.23 | 11.80 | 12.36 | 12.93 | 12.65 | 12.08 | 11.51 | 10.66 | 11.23 | 11.80 | 12.36 | 12.93 | 12 |
| 3             | 2015-05-04 16:02:58 | 642     | 7.06  | 7.27  | 7.48  | 7.68  | 7.89  | 7.79  | 7.58  | 7.37  | 7.06  | 7.27  | 7.48  | 7.68  | 7.89  | 7. |
| 4             | 2015-05-04 16:03:58 | 896     | 26.75 | 28.92 | 31.10 | 33.28 | 35.45 | 34.36 | 32.19 | 30.01 | 26.75 | 28.92 | 31.10 | 33.28 | 35.45 | 34 |
| 5             | 2015-05-04 16:04:58 | 224     | 44.03 | 47.93 | 51.83 | 55.74 | 59.64 | 57.69 | 53.78 | 49.88 | 44.03 | 47.93 | 51.83 | 55.74 | 59.64 | 57 |
| 6             | 2015-05-04 16:05:58 | 494     | 37.64 | 40.90 | 44.16 | 47.43 | 50.69 | 49.06 | 45.80 | 42.53 | 37.64 | 40.90 | 44.16 | 47.43 | 50.69 | 49 |
| 7             | 2015-05-04 16:06:58 | 753     | 14.61 | 15.58 | 16.54 | 17.50 | 18.46 | 17.98 | 17.02 | 16.06 | 14.61 | 15.58 | 16.54 | 17.50 | 18.46 | 17 |
| 8             | 2015-05-04 16:07:58 | 7       | 5.21  | 5.23  | 5.25  | 5.27  | 5.29  | 5.28  | 5.26  | 5.24  | 5.21  | 5.23  | 5.25  | 5.27  | 5.29  | 5. |
| 9             | 2015-05-04 16:08:58 | 289     | 20.53 | 22.08 | 23.63 | 25.18 | 26.74 | 25.96 | 24.41 | 22.86 | 20.53 | 22.08 | 23.63 | 25.18 | 26.74 | 25 |
| 10            | 2015-05-04 16:09:58 | 539     | 41.55 | 45.20 | 48.86 | 52.51 | 56.17 | 54.34 | 50.68 | 47.03 | 41.55 | 45.20 | 48.86 | 52.51 | 56.17 | 5  |
| 11            | 2015-05-04 16:10:58 | 876     | 41.12 | 44.73 | 48.34 | 51.95 | 55.57 | 53.76 | 50.15 | 46.54 | 41.12 | 44.73 | 48.34 | 51.95 | 55.57 | 5  |
| 12            | 2015-05-04 16:11:58 | 124     | 20.39 | 21.92 | 23.46 | 25.00 | 26.54 | 25.77 | 24.23 | 22.69 | 20.39 | 21.92 | 23.46 | 25.00 | 26.54 | 25 |
| 13            | 2015-05-04 16:12:58 | 381     | 5.19  | 5.21  | 5.23  | 5.25  | 5.27  | 5.26  | 5.24  | 5.22  | 5.19  | 5.21  | 5.23  | 5.25  | 5.27  | 5. |
| 14            | 2015-05-04 16:13:58 | 644     | 15.79 | 16.86 | 17.94 | 19.02 | 20.10 | 19.56 | 18.48 | 17.40 | 15.79 | 16.86 | 17.94 | 19.02 | 20.10 | 19 |
| 15            | 2015-05-04 16:14:58 | 899     | 38.21 | 41.53 | 44.85 | 48.17 | 51.49 | 49.83 | 46.51 | 43.19 | 38.21 | 41.53 | 44.85 | 48.17 | 51.49 | 49 |
| 16            | 2015-05-04 16:15:58 | 188     | 43.98 | 47.88 | 51.78 | 55.68 | 59.57 | 57.63 | 53.73 | 49.83 | 43.98 | 47.88 | 51.78 | 55.68 | 59.57 | 57 |
| 17            | 2015-05-04 16:16:58 | 451     | 26.01 | 28.11 | 30.21 | 32.31 | 34.41 | 33.36 | 31.26 | 29.16 | 26.01 | 28.11 | 30.21 | 32.31 | 34.41 | 3  |
| 18            | 2015-05-04 16:17:58 | 721     | 6.51  | 6.66  | 6.81  | 6.96  | 7.11  | 7.04  | 6.89  | 6.74  | 6.51  | 6.66  | 6.81  | 6.96  | 7.11  | 7. |
| 19            | 2015-05-04 16:18:58 | 980     | 11.19 | 11.81 | 12.43 | 13.05 | 13.67 | 13.36 | 12.74 | 12.12 | 11.19 | 11.81 | 12.43 | 13.05 | 13.67 | 13 |
| 20            | 2015-05-04 16:19:58 | 238     | 32.94 | 35.73 | 38.53 | 41.32 | 44.11 | 42.72 | 39.92 | 37.13 | 32.94 | 35.73 | 38.53 | 41.32 | 44.11 | 42 |
| 21            | 2015-05-04 16:20:58 | 498     | 44.99 | 48.98 | 52.98 | 56.98 | 60.98 | 58.98 | 54.98 | 50.98 | 44.99 | 48.98 | 52.98 | 56.98 | 60.98 | 58 |
| 22            | 2015-05-04 16:21:58 | 815     | 30.97 | 33.57 | 36.17 | 38.77 | 41.36 | 40.07 | 37.47 | 34.87 | 30.97 | 33.57 | 36.17 | 38.77 | 41.36 | 40 |
| 23            | 2015-05-04 16:22:58 | 62      | 9.76  | 10.23 | 10.71 | 11.18 | 11.66 | 11.42 | 10.95 | 10.47 | 9.76  | 10.23 | 10.71 | 11.18 | 11.66 | 1  |
| 24            | 2015-05-04 16:23:58 | 327     | 7.41  | 7.65  | 7.89  | 8.13  | 8.37  | 8.25  | 8.01  | 7.77  | 7.41  | 7.65  | 7.89  | 8.13  | 8.37  | 8. |
| 25            | 2015-05-04 16:24:58 | 581     | 27.50 | 29.75 | 32.00 | 34.25 | 36.49 | 35.37 | 33.12 | 30.87 | 27.50 | 29.75 | 32.00 | 34.25 | 36.49 | 3  |
| 26            | 2015-05-04 16:25:58 | 848     | 44.54 | 48.49 | 52.44 | 56.40 | 60.35 | 58.37 | 54.42 | 50.47 | 44.54 | 48.49 | 52.44 | 56.40 | 60.35 | 5  |
| 27            | 2015-05-04 16:26:58 | 105     | 36.56 | 39.72 | 42.87 | 46.03 | 49.19 | 47.61 | 44.45 | 41.30 | 36.56 | 39.72 | 42.87 | 46.03 | 49.19 | 4  |
| 28            | 2015-05-04 16:27:58 | 360     | 13.98 | 14.88 | 15.78 | 16.67 | 17.57 | 17.12 | 16.23 | 15.33 | 13.98 | 14.88 | 15.78 | 16.67 | 17.57 | 1  |

图7-15 打印预览

### 7.10 系统退出

方法 1: 点击系统右上角 **回 承** 中的"×"。方 法 2: 点系统主菜单栏的"文件(F)"选项,选择"退出 (×)"如下图 7-16 所示。

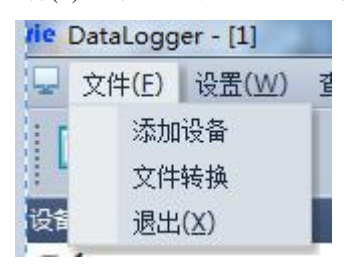

图 7-16 退出系统

# 八、故障分析与排除

数据采集卡 1608 采用了先进的生产工艺和测试手段,每一块卡在出厂前都 进行了严格的测试,具有良好的可靠性。在使用过程中,常见的故障一般是操作 或参数设置不当引起的。若发现无法处理的故障,请记录故障现象并及时通知当 地代理经销商,也可直接与我们联系。

| 故障现象       | 原因分析        | 处理措施        |
|------------|-------------|-------------|
| 仪器通电不工作,指  | 电源线接触不良     | 检查电源接头及开关   |
| 示灯不亮       |             | 有无电压输出      |
| 数据显示与实际不符  | 1. 传感器接线出错  | 检查接线,以及设置   |
|            | 2. 量程设置出错   | 的参数         |
|            | 3. 通道类型设置出错 |             |
| 软件通道数值显示 0 | 采集模块与监控软件通讯 | 检查设备设置中通讯   |
|            | 失败          | 设置是否出错;检查   |
|            |             | CH340驱动是否安装 |
|            |             | 成功          |
| 通道测试值显示    | 测温传感器开路或解除不 | 检查接线或与厂家联   |
| 1999.9     | 良           | 系           |

以下是数据采集卡 1608 在应用中的常见故障: